IT Dept Quick Reference Guide (QRG)

Document No - Ref 172

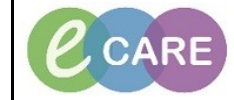

Version Number – 2.0

## RECORDING, CLEARING AND MODIFYING NIPE (NEWBORN AND INFANT PHYSICAL EXAMINATION)

| 1. | Load up your patients record and and select the Assessments/Fluid Balance main menu option.                                                                                                    |  |  |  |
|----|----------------------------------------------------------------------------------------------------|--|--|--|
|    | SMITH, MARGARET - S12218 Opened by Cenne01, Cenne01  Task Edit: View Patient Record Links Notifications Options Documentation Orders Help  Of Home Intersage Centre & Patient List & Whiteboard [] Links [] When Sticky Note "Wiew Sticky Notes Witers Sticky Notes Tear Off #Suppend #Exit [] Calculator *** Addition Administration Q Discharge Medications  Minit MARGARET - S12218                                                                                                    |  |  |  |
|    | SMITH, MARGARET Age:55 years Sec:Female Loc:RD8-GH Ward 20; Bay 01<br>Allergies: No Known Allergies DOB:27/Apr/62 MNR:512218 Inpatient 22/Jan/2818:1584 - No-Discharge date:]                                                                                                    |  |  |  |
|    | Menu     4                                                                                                    |  |  |  |
|    | Nurse Workflow<br>Obstetrics View Last 24 Hours                                                                                                    |  |  |  |
|    | Newborn Summary     refs sign     refs sign       Manual Observations     Find Item     Critical       Results Review     Find Item     Critical                                                                                                    |  |  |  |
|    | Requests/Gare Plans <ul> <li>Add</li> <li>Point of Case Tests</li> <li>Outg Chart</li> <li>Point interventions</li> <li>If Mail Stops</li> </ul> <ul> <li>If Mail Stops</li> </ul>                                                                                                    |  |  |  |
|    | Assessments/Fluid Balance Public Provide Provide Provi |  |  |  |
|    | Clinical Notes Altergies Adult Lines - Devices Organ Therapy Clinical Notes Adult Lines - Devices Organ Therapy Clinical Notes                                                                                                    |  |  |  |
|    | Problems and Disgnoses         Medication Related Monitoring         Impred Q2         %           Form Browser         Stillood Product Administration         APPC Conscious Level         APPC Conscious Level         APPC Conscinance         APPC Consc                                                                                                    |  |  |  |
|    | Documentation     Add     Add     Attendal Triage     Attended Triage     Attended Triage     Attende      |  |  |  |
|    | Appointments EVS Type EVS Type |  |  |  |
|    | Procedures and Dagnoses                                                                                                    |  |  |  |
|    |                                                                                                    |  |  |  |
| 2  | Select the Newborn iView band from the middle section.                                                                                                    |  |  |  |
| ۷. | ≪ Antenatal clinic<br>≪1 abour                                                                                                    |  |  |  |
|    | w Labour<br>⊗ Delivery<br>⊗ Posthatal                                                                                                    |  |  |  |
|    | of Obstatic Emerandor<br>of Newborn                                                                                                    |  |  |  |
|    | ≪ Adult Lines - Devices<br>≪ Fluid Balance                                                                                                    |  |  |  |
|    | Keucador Reduct Administration Maternity     Kesult Copy                                                                                                    |  |  |  |
|    | Select Newborn and Infant Physical examination                                                                                                    |  |  |  |
| 3. |                                                                                                    |  |  |  |
|    | Wewborn<br>Immediate Newborn Assessment                                                                                                    |  |  |  |
|    | Newborn Routine Assessment<br>Basic Observations                                                                                                    |  |  |  |
|    | Feeding<br>Bedside Handover<br>Neonatal Abstinence Syndrome (NAS)                                                                                                    |  |  |  |
|    | Newborn and Infant Physical Examination<br>Safeguarding Check<br>Peripheral IV                                                                                                    |  |  |  |
|    |                                                                                                    |  |  |  |
|    | Patient Safety                                                                                                    |  |  |  |
| ,  | Double Click on the blue header to enable you to complete the NIPE.                                                                                                    |  |  |  |
| 4. |                                                                                                    |  |  |  |
|    | 04/May/18                                                                                                    |  |  |  |
|    | Newborn and Infan                                                                                                    |  |  |  |
|    | Newborn Examinati Offered<br>Newborn Examinati 04/May/                                                                                                    |  |  |  |
|    | Eyes (Newborn) Satisfact<br>Heart (Newborn) Satisfact                                                                                                    |  |  |  |
|    | Hips (Newborn) Satisfact<br>Testes (Newborn) Satisfact                                                                                                    |  |  |  |
|    |                                                                                                    |  |  |  |

| Qı | IT Dept<br>lick Reference Guide (QRG)                                                                                                    | CARE                                                                                                    | Milton Keyne<br>University Hospit<br>NHS Foundation Tru |  |
|----|----------------------------------------------------------------------------------------------------|----------------------------------------------------------------------------------------------------|---------------------------------------------------------|--|
|    | Document No – Ref 172                                                                                                    | Version Number – 2                                                                                                    | 2.0                                                     |  |
| 5. | If you have made an error right click on the incorrect information and select Clear (this functionality is only available whilst the results havent been signed).                                                                                                    |                                                                                                    |                                                         |  |
|    | Newborn Examinati     Newborn Examinati     Newborn Examinati     Eyes (Newborn)     Heart (Newborn)     Hips (Newborn)     Testes (Newborn)                                                                                                    | 04/May/18<br>14:31 BST<br>04/May/18<br>14:31 BST<br>04/May/18<br>Satisfa<br>Satisfa<br>Satisfa<br>Satisfa<br>Satisfa<br>View Result Details<br>View Comments<br>View Flag Comments<br>View Reference Material<br>View Order Info<br>View History<br>Modify<br>Unrecord<br>Change Date/Time<br>Add Comment<br>Clear |                                                         |  |
| 6. | Once you have completed                                                                                                    | then click on sign at the top of the b                                                                                                    | ands.                                                   |  |
| 7. | If you have made an error and signed then right click on the incorrect data and select Modify.                                                                                                    |                                                                                                    |                                                         |  |
|    | Image: Second Second | 04/May/18<br>4:34 BST 14:31 BST<br>04/<br>04/<br>5at<br>5at<br>5at<br>5at<br>5at<br>View Result Details<br>5at<br>View Comments<br>5at<br>View Reference Material<br>View History<br>Modify                                                                                                    |                                                         |  |
| 8. | You will need to click on sign again to confirm changes.                                                                                                    |                                                                                                    |                                                         |  |
| 9. | The details will now show with a blu<br>Newborr<br>Newborr                                                                                                    | ue triangle to indicate this detail has<br>04/May/18<br>14:35 BST 14:31 BST<br>n and Infan<br>n Examinati<br>04/May/<br>wborn)<br>Probl<br>ewborn)<br>Satisfact                                                                                                    | been modified.                                          |  |